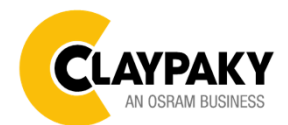

## Hy B-Eye K15 Hy B-Eye K25

Note: Default parameters Highlighted in grey.

| Main Menu | Level 1            | Level 2           | Level 3                                                                          | Choices / Values                                                         |
|-----------|--------------------|-------------------|----------------------------------------------------------------------------------|--------------------------------------------------------------------------|
|           |                    | Mode              | $\rightarrow$                                                                    | Standard<br>Shape<br>Standard + Freq.<br>Shape + Freq.                   |
|           | Basic Engine       | Source            | $\rightarrow$                                                                    | DMX<br>Art-net                                                           |
|           |                    | Universe          | $\rightarrow$                                                                    | 0 - 255                                                                  |
|           |                    | DMX Address       | $\rightarrow$                                                                    | 1 - 512                                                                  |
|           |                    | Mode              | $\rightarrow$                                                                    | Disabled<br>RGB<br>RGBW                                                  |
|           | Pixels Engine      | Source            | $\rightarrow$                                                                    | DMX<br>Art-net<br>Kling-Net                                              |
|           |                    | Universe          | $\rightarrow$                                                                    | 0 - 255                                                                  |
| SET UP    |                    | DMX Address       | $\rightarrow$                                                                    | 1 - 512                                                                  |
|           | Repeat on DMX      | Enablement        | $\rightarrow$                                                                    | Disabled<br>Enabled on primary                                           |
|           |                    | Universe          | $\rightarrow$                                                                    | 0 - 255                                                                  |
|           |                    | Control Protocol  | $\rightarrow$                                                                    | Disabled<br>Art-net on IP 2.x.x.x<br>Art-net on IP 10.x.x.x<br>Custom IP |
|           | Ethernet Interface | Custom IP Address | IP address byte 1<br>IP address byte 2<br>IP address byte 3<br>IP address byte 4 | 0 - 255<br>0 - 255<br>0 - 255<br>0 - 255<br>0 - 255                      |
|           |                    | Custom IP Mask    | IP mask byte 1<br>IP mask byte 2<br>IP mask byte 3<br>IP mask byte 4             | 0 - 255<br>0 - 255<br>0 - 255<br>0 - 255<br>0 - 255                      |
|           | Fixture ID         | $\rightarrow$     | $\rightarrow$                                                                    | 0 - 255                                                                  |

| Main Menu | Level 1              | Level 2           | Level 3       | Choices / Values                                         |
|-----------|----------------------|-------------------|---------------|----------------------------------------------------------|
|           |                      | Invert Pan        | $\rightarrow$ | On / Off                                                 |
|           |                      | Invert Tilt       | $\rightarrow$ | On / Off                                                 |
|           |                      | Swap Pan-Tilt     | $\rightarrow$ | On / Off                                                 |
|           |                      | Encoder Pan-Tilt  | $\rightarrow$ | On / Off                                                 |
|           | Pan / Tilt<br>Option | P/T Homing mode   | $\rightarrow$ | Standard<br>Sequenced                                    |
|           |                      | Pan Home Def Pos  | $\rightarrow$ | 0 degree<br>90 degrees<br>180 degrees<br>270 degrees     |
| Option    |                      | Tilt Home Def Pos | $\rightarrow$ | 0 %<br>12.5 %<br>25 %<br>50 %<br>75 %<br>87.5 %<br>100 % |
|           | Silent Mode          | $\rightarrow$     | $\rightarrow$ | Standard<br>Quiet<br>Theater                             |
|           | Fan Speed Mode       | $\rightarrow$     | $\rightarrow$ | Auto<br>Full                                             |
|           | Display              | $\rightarrow$     | $\rightarrow$ | On / Off                                                 |

2

| Main Menu | Level 1           | Level 2          | Level 3                                                                                              | Choices / Values                                                                                      |   |
|-----------|-------------------|------------------|----------------------------------------------------------------------------------------------------|----------------------------------------------------------------------------------------------------|---|
|           | -                 | Pan/Tilt speed   | $\rightarrow$                                                                                        | Normal<br>Fast                                                                                        |   |
|           |                   | Dimmer curve     | $\rightarrow$                                                                                        | Curve 1<br>Curve 2<br>Curve 3<br>Curve 4                                                              |   |
|           |                   | RGB Gamma        | $\rightarrow$                                                                                        | Gamma 1.0<br>Gamma 1.5<br>Gamma 2.0                                                                   | 3 |
|           | Special Functions | Halogen Mode     | $\rightarrow$                                                                                        | Halogen OFF<br>Halogen Lamp 1<br>Halogen Lamp 2<br>Halogen Lamp 3<br>Halogen Lamp 4<br>Halogen Lamp 5 |   |
|           | PWM Frequency     | $\rightarrow$    | 1000Hz<br>1500Hz<br>2400Hz<br>3700Hz<br>5600Hz<br>9400Hz<br>15100Hz<br>21400Hz<br>31000Hz<br>43700Hz |                                                                                                    |   |
|           |                   | Emulates K10/K20 | $\rightarrow$                                                                                        | Disable<br>Enable                                                                                     |   |
|           |                   | Default Preset   | $\rightarrow$                                                                                        | Reset To Default<br>Go Back                                                                           |   |
|           |                   | User Preset 1    | $\rightarrow$                                                                                        | Load preset 1<br>Save to preset 1                                                                     |   |
|           | Seung             | User Preset 2    | $\rightarrow$                                                                                        | Load preset 2<br>Save to preset 2                                                                     |   |
|           |                   | User Preset 3    | $\rightarrow$                                                                                        | Load preset 3<br>Save to preset 3                                                                     |   |

| Main Menu   | Level 1                 | Level 2         | Level 3             | Choices / Values             |
|-------------|-------------------------|-----------------|---------------------|------------------------------|
|             | System Errors           | $\rightarrow$   | $\rightarrow$       | Read / Reset                 |
|             |                         | Total Hours     | $\rightarrow$       | Read                         |
|             | Fixture Hours           | Partial Hours   | $\rightarrow$       | Read / Reset                 |
|             | LED Energy Tet          | Total Hours     | $\rightarrow$       | Read                         |
|             | LED Energy Tot          | Partial Hours   | $\rightarrow$       | Read / Reset                 |
|             |                         | Aleda fw        | $\rightarrow$       | Fw.rev.                      |
|             |                         | CPU board       | $\rightarrow$       | Hw.rev.                      |
|             | System Varsian          | com.dev         | $\rightarrow$       | Fw.rev.                      |
|             | System version          | Led Drv         | $\rightarrow$       | Fw.rev. / Hw.rev.            |
|             |                         | 0:PT-3f         | $\rightarrow$       | Fw.rev. / Hw.rev.            |
|             |                         | 1: HyB-Eye      | $\rightarrow$       | Fw.rev. / Hw.rev.            |
|             | Poord Diagnostia        | 0:PT-3f         | $\rightarrow$       | Status / Err%                |
|             | Board Diagnostic        | 1: HyB-Eye      | $\rightarrow$       | Status / Err%                |
|             | DMX Monitor             | Channels        | $\rightarrow$       | Value / Percentage           |
| INFORMATION |                         | PwrSp           | $\rightarrow$       | Speed (RPM)                  |
|             |                         | PwrSp           | $\rightarrow$       | Speed (RPM)                  |
|             | Fana Manitar            | Head            | $\rightarrow$       | Speed (RPM)                  |
|             | Fans Monitor            | Head            | $\rightarrow$       | Speed (RPM)                  |
|             |                         | Head            | $\rightarrow$       | Speed (RPM)                  |
|             |                         | Head            | $\rightarrow$       | Speed (RPM)                  |
|             | RDM Unique ID           | $\rightarrow$   | $\rightarrow$       | ID: xxxxxxxxxxxx             |
|             |                         | Pan             | $\rightarrow$       | ON / OFF / n.a.              |
|             | Sonsor Status           | Tilt            | $\rightarrow$       | ON / OFF / n.a.              |
|             |                         | Zoom Rotation   | $\rightarrow$       | ON / OFF / n.a.              |
|             |                         | Zoom            | $\rightarrow$       | ON / OFF / n.a.              |
|             |                         | $\rightarrow$   | $\rightarrow$       | IP Address                   |
|             | Network parameters      | $\rightarrow$   | $\rightarrow$       | IP Mask                      |
|             |                         | $\rightarrow$   | $\rightarrow$       | MAC Address                  |
| Manual      | Reset                   | $\rightarrow$   | $\rightarrow$       | Yes / No                     |
| CONTROL     | Channels                | $\rightarrow$   | $\rightarrow$       | Value / Percentage           |
|             | $\rightarrow$           | $\rightarrow$   | $\rightarrow$       | Pan / Tilt                   |
|             | $\rightarrow$           | $\rightarrow$   | $\rightarrow$       | Colour                       |
|             | $\rightarrow$           | $\rightarrow$   | $\rightarrow$       | Zoom                         |
| TEST        | $\rightarrow$           | $\rightarrow$   | $\rightarrow$       | Rotation                     |
|             | $\rightarrow$           | $\rightarrow$   | $\rightarrow$       | All                          |
|             | $\rightarrow$           | $\rightarrow$   | $\rightarrow$       | Zoom Rotation<br>Sensor Test |
|             |                         | Zoom reposition | $\rightarrow$       | On / Off                     |
|             |                         | Upload Firmware | $\rightarrow$       | Yes / No                     |
|             |                         | Setup Model     | $\rightarrow$       | Yes / No                     |
|             | Access Code 4004        | Calibration     | Channels            | 000 - 255                    |
| ADVANCED    | Access Code <u>1234</u> | Menu Locking    | $\rightarrow$       | 1234                         |
|             |                         | LED calibration | LED Selection 01-37 | Red 0-255                    |
|             |                         |                 | Reset To Default    | Green U-255<br>Blue 0-255    |
|             |                         |                 | LED Calibration     | White 0-255                  |

| SET UP MENU                                                                                                    |                                                                                                    |  |  |
|----------------------------------------------------------------------------------------------------|----------------------------------------------------------------------------------------------------|--|--|
| For greater programming ease using the DMX control<br>unit and Media-server Art-net, channel mapping is<br>divided into BASIC ENGINE and PIXEL ENGINE (see<br>details in Channel Function).                                                                                                    | Per una maggiore comodità in fase di programmazione<br>tramite centraline di controllo DMX e Media-server Art-net<br>la mappatura canali è divisa in BASIC ENGINE e PIXEL<br>ENGINE (vedi dettagli in Channel Function).                                                                                                    |  |  |
| Setup – Basic                                                                                                    | Engine - MODE                                                                                                    |  |  |
| <ul> <li>This lets you select the projector operating mode for BASIC ENGINE, selecting one of the two available modes:</li> <li>Standard (see channel mapping)</li> <li>Shape (see channel mapping)</li> <li>Standard + Frequency (see channel mapping)</li> <li>Shape + Frequency (see channel mapping)</li> </ul> | <ul> <li>Permette di scegliere la modalità di utilizzo del proiettore relativa al BASIC ENGINE, selezionando tra le due disponibili:</li> <li>Standard (vedi mappatura canali)</li> <li>Shape (vedi mappatura canali)</li> <li>Standard + Frequency (vedi mappatura canali)</li> <li>Shape + Frequency (vedi mappatura canali)</li> </ul> |  |  |
| Setup – Basic E                                                                                                    | ingine - SOURCE                                                                                                    |  |  |
| It lets you assign the input source the projector<br>receives signals from dedicated to BASIC ENGINE. One<br>of the two available sources can be selected:<br>• DMX<br>• Art-net                                                                                                    | Permette di assegnare da quale sorgente in ingresso il<br>proiettore deve ricevere i segnali dedicati al BASIC<br>ENGINE. E' possibile selezionare una tra le due sorgenti<br>disponibili:<br>• DMX<br>• Art-net                                                                                                    |  |  |
| Setup – Basic Er                                                                                                    | ngine - UNIVERSE                                                                                                    |  |  |
| It lets you set "DMX Universe" for BASIC ENGINE mode to<br>assign values between 000 and 255 to a series of<br>projectors (This option is valid only if Source= Art-net)                                                                                                    | Permette di impostare il "DMX Universe" per la modalità<br>BASIC ENGINE da assegnare ad una serie di proiettori,<br>valori compresi tra 000 e 255.<br>(Questa opzione è valida solo in caso di Source= Art-net)                                                                                                    |  |  |
| Setup – Basic Engine – DMX ADDRESS                                                                                                    |                                                                                                    |  |  |
| It lets you select the address (DMX Address) for the control signal by BASIC ENGINE. A DMX address between 001 and 512 can be selected. NOTE: Without the DMX input signal, the displayed address (DMX Address) blinks.                                                                                             | Permette di selezionare l'indirizzo (DMX Address) per il<br>segnale di controllo della parte relativa al BASIC ENGINE,<br>è possibile selezionare un indirizzo DMX compreso tra 001<br>e 512. NOTA: Senza il segnale DMX in ingresso, l'indirizzo<br>(DMX Address) visualizzato sul display lampeggia.                                    |  |  |
| Setup – Pixel                                                                                                    | Engine – MODE                                                                                                    |  |  |
| <ul> <li>This lets you select the projector operating mode for PIXELS ENGINE, selecting one of the three available modes:</li> <li><b>Disabled</b></li> <li><b>RGB</b> (see channel mapping in Channel Function)</li> <li><b>RGBW</b> (see channel mapping in Channel Function)</li> </ul>                          | <ul> <li>Permette di scegliere la modalità di utilizzo del proiettore relativa al PIXELS ENGINE, selezionando tra le tre disponibili:</li> <li>Disabled</li> <li>RGB (vedi mappatura canali in Channel Function)</li> <li>RGBW (vedi mappatura canali in Channel Function)</li> </ul>                                                     |  |  |
| Setup – Pixel E                                                                                                    | ngine – SOURCE                                                                                                    |  |  |
| <ul> <li>It lets you assign the input source the projector receives signals from dedicated to PIXELS ENGINE. One of the three available sources can be selected:</li> <li>DMX</li> <li>Art-net</li> <li>Kling-Net</li> </ul>                                                                                        | Permette di assegnare da quale sorgente in ingresso<br>il proiettore deve ricevere i segnali dedicati al PIXELS<br>ENGINE. E' possibile selezionare una tra le tre sorgenti<br>disponibili:<br>• DMX<br>• Art-net<br>• Kling-Net                                                                                                    |  |  |
| Setup – Pixel En                                                                                                    | gine – UNIVERSE                                                                                                    |  |  |
| It lets you set "DMX Universe" for PIXELS ENGINE mode<br>to assign values between 000 and 255 to a series of<br>projectors (This option is valid only if Source= Art-net)                                                                                                    | Permette di impostare il "DMX Universe" per la modalità<br>PIXELS ENGINE da assegnare ad una serie di<br>proiettori, valori compresi tra 000 e 255.<br>(Questa opzione è valida solo in caso di Source= Art-net)                                                                                                    |  |  |

| SET UP MENU                                                                                                    |                                                                                                    |  |  |
|----------------------------------------------------------------------------------------------------|----------------------------------------------------------------------------------------------------|--|--|
| Setup – Pixel Engi                                                                                                    | ne – DMX ADDRESS                                                                                                    |  |  |
| It lets you select the address (DMX Address) for the control signal by PIXELS ENGINE. A DMX address between 001 and 512 can be selected.                                                                                                    | Permette di selezionare l'indirizzo (DMX Address) per il<br>segnale di controllo della parte relativa al PIXELS<br>ENGINE, è possibile selezionare un indirizzo DMX<br>compreso tra 001 e 512.                                                                                                    |  |  |
| Setup – Repeat on I                                                                                                    | DMX - ENABLEMENT                                                                                                    |  |  |
| <ul> <li>It lets you enable/disable the transmission of the Ethernet protocol by DMX signal to all the connected projectors.</li> <li><b>Disabled</b>: DMX transmission disabled.</li> <li><b>Enabled on primary</b>: DMX transmission enabled.</li> </ul>                                                                                                    | <ul> <li>Permette di abilitare/disabilitare la trasmissione del protocollo Ethernet tramite segnale DMX a tutti i proiettori connessi.</li> <li>Disabled: Trasmissione DMX disabilitata.</li> <li>Enabled on primary: Trasmissione DMX abilitata.</li> </ul>                                                                                                    |  |  |
| Setup – Repeat or                                                                                                    | n DMX - UNIVERSE                                                                                                    |  |  |
| It lets you set the "DMX Universe" to assign values<br>between 000 and 255 to a series of projectors. In this case<br>it refers to an Art-net input not read by the projector and re-<br>transmitted to other projectors.                                                                                                    | Permette di impostare il "DMX Universe" da assegnare<br>ad una serie di proiettori, valori compresi tra 000 e 255.<br>In questo caso si fi riferimento ad un ingresso Art-net non<br>recepito dal proiettore e ritrasmesso ad altri proiettori.                                                                                                    |  |  |
| Setup - ETHE                                                                                                    | RNET INTERFACE                                                                                                    |  |  |
| It lets you set Ethernet settings to be assigned to the projector as indicated below:                                                                                                    | Permette di impostare le impostazioni Ethernet da assegnare al proiettore qui di seguito indicate:                                                                                                    |  |  |
| <ul> <li>CONTROL PROTOCOL</li> <li>It lets you select the "Control Protocol" Art-net to be assigned according to the control unit used; the options available are the following:</li> <li>Disabled</li> <li>Art-net on IP 2</li> <li>Art-net on IP 10</li> <li>Art-net Custom IP</li> </ul>                                                                                                    | <ul> <li>CONTROL PROTOCOL</li> <li>Permette di selezionare il "Control Protocol" Art-net da assegnare in base alla centralina di controllo utilizzata, le opzioni disponibili sono le seguenti:</li> <li>Disabled</li> <li>Art-net on IP 2</li> <li>Art-net on IP 10</li> <li>Art-net Custom IP</li> </ul>                                                                                                    |  |  |
| If the <b>Control Protocol</b> option is set on <b>Disabled</b> , when an <b>IP</b> address ( <b>IP2</b> , <b>IP10</b> or <b>IP Custom</b> ) is selected, the projector immediately initializes the <b>IP</b> address that was just selected.<br>If the <b>Control Protocol</b> option is enabled ( <b>IP2</b> , <b>IP10</b> or <b>IP Custom</b> ) and a new one is selected that is different from the previous one, the projector must be restarted so that it will be correctly initialized. | Se l'opzione <b>Control Protocol</b> è settata su <b>Disabled</b> , alla<br>selezione di un indirizzo <b>IP</b> ( <b>IP2</b> , <b>IP10</b> o <b>IP Custom</b> ), il<br>proiettore inizializza immediatamente sull'indirizzo <b>IP</b><br>appena selezionato.<br>Se l'opzione <b>Control Protocol</b> è abilitata ( <b>IP2</b> , <b>IP10</b> o <b>IP</b><br><b>Custom</b> ) e se ne seleziona una nuova diversa da quella<br>precedente, è indispensabile riavviare il proiettore per far<br>sì che venga inizializzato correttamente. |  |  |
| <b>CUSTOM IP ADDRESS</b><br>It lets you to set the select the "IP Address" Art-net to be<br>assigned, according to the control unit used, with values<br>between 000 and 255.                                                                                                    | <b>CUSTOM IP ADDRESS</b><br>Permette di selezionare l' "IP Address" Art-net da<br>assegnare in base alla centralina di controllo utilizzata,<br>valori compresi tra 000 e 255.                                                                                                    |  |  |
| <b>CUSTOM IP MASK</b><br>It lets you to set the select the "IP Mask" Art-net to be<br>assigned, according to the control unit used, with values<br>between 000 and 255.                                                                                                    | <b>CUSTOM IP MASK</b><br>Permette di selezionare l' "IP Mask" Art-net da assegnare<br>in base alla centralina di controllo utilizzata, valori<br>compresi tra 000 e 255.                                                                                                    |  |  |
| Setup - Fl                                                                                                    | IXTURE ID                                                                                                    |  |  |
| It lets you set the "Fixture ID" to be assigned to the projector. An "ID" between 000 and 255 can be assigned.                                                                                                    | Permette di impostare il "Fixture ID" da attribuire al proiettore, è possibile assegnare un "ID" compreso tra 000 e 255.                                                                                                    |  |  |

| OPTION MENU                                                                                                    |                                                                                                    |   |
|----------------------------------------------------------------------------------------------------|----------------------------------------------------------------------------------------------------|---|
| Option - F                                                                                                    | PAN / TILT                                                                                                    |   |
| <b>INVERT PAN</b><br>It lets you enable (ON) Pan reverse movement. Select<br>OFF to turn off or disable this option.                                                                                                    | <b>INVERT PAN</b><br>Permette di abilitare (ON) l'inversione del movimento Pan.<br>Selezionare OFF per non abilitare o disabilitare questa<br>opzione.                                                                                                    |   |
| <b>INVERT TILT</b><br>It lets you enable (ON) Tilt reverse movement. Select OFF to turn off or disable this option.                                                                                                    | <b>INVERT TILT</b><br>Permette di abilitare (ON) l'inversione del movimento Tilt.<br>Selezionare OFF per non abilitare o disabilitare questa<br>opzione.                                                                                                    | 7 |
| <b>SWAP PAN-TILT</b><br>It lets you enable (ON) Pan and Tilt channel inversion (and simultaneously Pan fine and Tilt fine). Select OFF to turn off or disable this option.                                                                                                    | <b>SWAP PAN-TILT</b><br>Permette di abilitare (ON) l'inversione dei canali Pan e Tilt<br>(e contemporaneamente Pan fine e Tilt fine). Selezionare<br>OFF per non abilitare/disabilitare questa opzione.                                                                                                    |   |
| ENCODER PAN-TILT<br>It lets you enable (ON) or disable (OFF) Pan and Tilt<br>Encoder operations.<br>You can quickly disable the Pan and Tilt Encoder by<br>simultaneously pressing the UP (↑) and DOWN(↓) keys<br>in the "Main Menu".                                                        | <ul> <li>ENCODER PAN-TILT</li> <li>Permette di abilitare (ON) o disabilitare (OFF) il funzionamento degli Encoder di Pan e Tilt.</li> <li>E' possibile disabilitare gli Encoder di Pan e Tilt in modo rapido, premendo contemporaneamente il tasto UP (↑) ed il tasto DOWN(↓), una volta entrati nel "Main Menu".</li> </ul> |   |
| <ul> <li>P/T HOMING MODE</li> <li>It lets you set the initial Pan and Tilt Reset mode.</li> <li>Standard: Pan &amp; Tilt are simultaneously reset.</li> <li>Sequenced: Tilt is reset first followed by Pan.</li> </ul>                                                                       | <ul> <li>P/T HOMING MODE</li> <li>Permette di impostare la modalità di Reset iniziale di Pan e Tilt.</li> <li>Standard: Pan &amp; Tilt resettano contemporaneamente.</li> <li>Sequenced: Prima resetta il Tilt e successivamente resetta il Pan.</li> </ul>                                                                  |   |
| <ul> <li>PAN HOME DEF POS</li> <li>It lets you assign the Pan channel "home" position at the end of Reset (without a DMX input signal), selecting one from the 4 available positions: <ul> <li>0 degree</li> <li>90 degrees</li> <li>180 degrees</li> <li>270 degrees</li> </ul> </li> </ul> | <ul> <li>PAN HOME DEF POS</li> <li>Permette di assegnare una posizione di "home" predefinita del canale Pan a fine Reset (in assenza di segnale DMX in ingresso), selezionando tra le 4 disponibili:</li> <li>0 degree</li> <li>90 degrees</li> <li>180 degrees</li> <li>270 degrees</li> </ul>                              |   |
| TILT HOME DEF POS         It lets you assign the Tilt channel "home" position at the end of Reset (without a DMX input signal), selecting one from the 7 available positions:         0%         12.5%         25%         50%         75%         87.5%         100%                        | <ul> <li>TILT HOME DEF POS</li> <li>Permette di assegnare una posizione di "home" predefinita del canale Tilt a fine Reset (in assenza di segnale DMX in ingresso), selezionare tra le 7 disponibili:</li> <li>0%</li> <li>12.5%</li> <li>25%</li> <li>50%</li> <li>75%</li> <li>87.5%</li> <li>100%</li> </ul>              |   |

| OPTION MENU                                                                                                    |                                                                                                    |  |
|----------------------------------------------------------------------------------------------------|----------------------------------------------------------------------------------------------------|--|
| Option – SI                                                                                                    | LENT MODE                                                                                                    |  |
| <ul> <li>It allows you to select one of the three Mode available:</li> <li>Standard: Cooling is at its maximum and noise too, than the derating occurs late.</li> <li>Quiet: decreases fan power and consequently noise but derating occurs first.</li> <li>Theatre: When the LEDs are turned off after 35 seconds, the head and base fans turn off completely.</li> </ul> | <ul> <li>Permette di selezionare uno dei tre "Silent mode" disponibili:</li> <li>Standard: la ventilazione è al massimo quindi di conseguenza anche la rumorosità ma ritarda il derating.</li> <li>Quiet: diminuisce la potenza delle ventole e di conseguenza anche la rumorosità ma il derating interviene prima.</li> <li>Theatre: Quando i LED vengono spenti dopo 35 secondi le ventole della testa e della base si spengono completamente.</li> </ul> |  |
| Option – FAN SPEED MODE                                                                                                    |                                                                                                    |  |
| <ul> <li>Allows you to set how to manage the fan speed of the head of the fixture, select between the two available:</li> <li>Auto: the head's fan varies the speed depending on the temperature detected on the LED.</li> <li>Full: the head's fan is always at full speed.</li> </ul>                                                                                    | <ul> <li>Permette di impostare come gestire la velocità/potenza della ventola nella testa del proiettore, selezionando una tra le 2 possibilità:</li> <li>Auto: la ventola della testa varia la sua velocità/potenza a seconda della temperatura rilevata sui LED.</li> <li>Full: la ventola funziona sempre alla massima velocità/potenza.</li> </ul>                                                                                                    |  |
| Option - DISPLAY                                                                                                    |                                                                                                    |  |
| It lets you activate (ON) display brightness reduction after<br>about 30 seconds in idle status. Select OFF to turn off or<br>disable this option.                                                                                                    | Permette di attivare (ON) la riduzione della luminosità del<br>display trascorso un tempo di circa 30 secondi in stato di<br>riposo. Selezionare OFF per non abilitare/disabilitare<br>questa opzione.                                                                                                    |  |

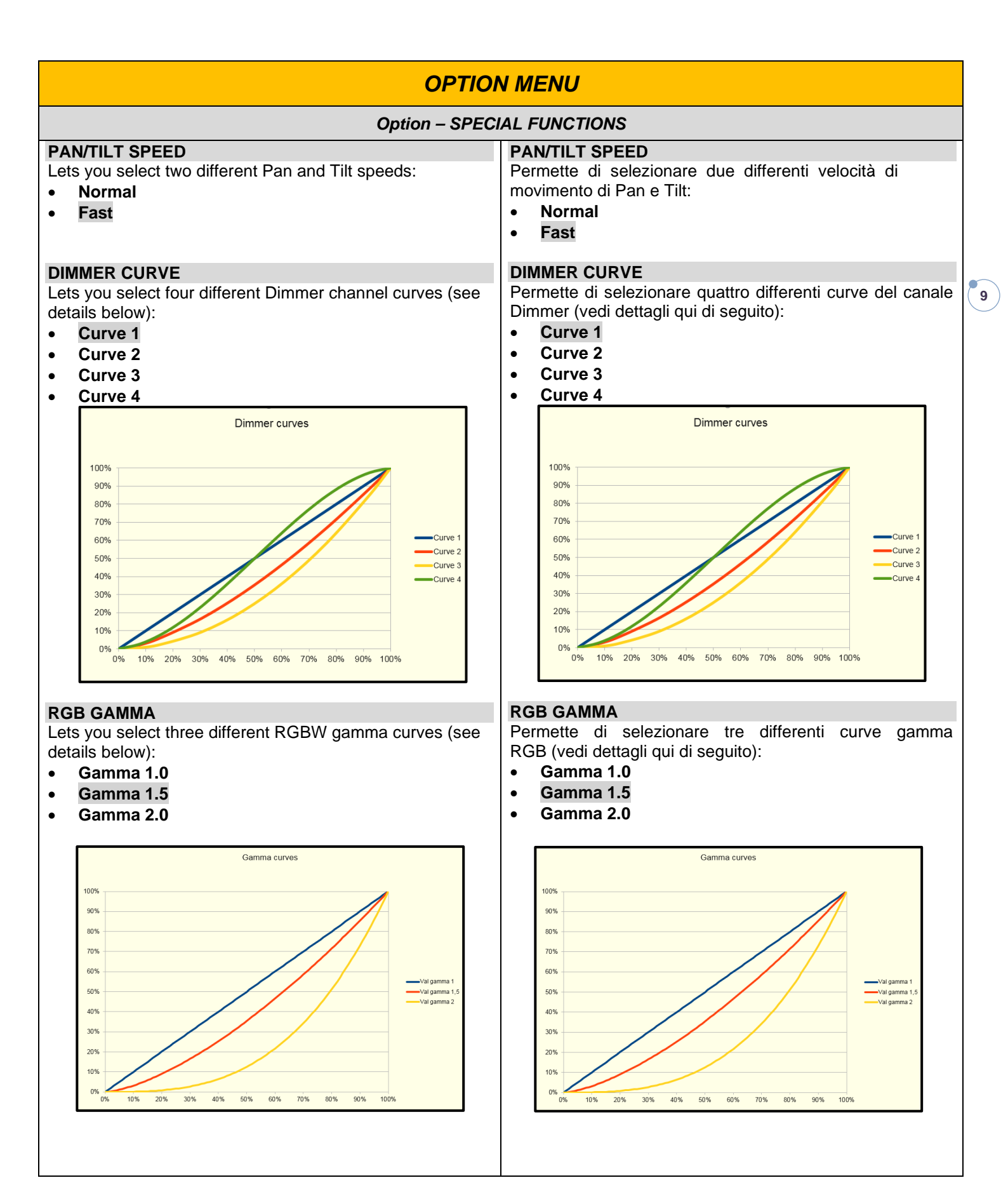

| OPTION MENU                                                                                                    |                                                                                                    |  |
|----------------------------------------------------------------------------------------------------|----------------------------------------------------------------------------------------------------|--|
| PWM Frequency         Lets you select ten different base frequencies of LEDs:         • 1000Hz         • 1500Hz         • 2400Hz         • 3700Hz         • 5600Hz         • 9400Hz         • 15100Hz         • 21400Hz         • 31000Hz         • 31000Hz         • 43700Hz         Note: Using the frequency DMX parameter it increase or decrease the basic value selected from this function.                                                                  | PWM Frequency         Permette di selezionare la frequenza base di lavoro dei LED:         1000Hz         1500Hz         2400Hz         3700Hz         5600Hz         9400Hz         15100Hz         15100Hz         31000Hz         43700Hz         Nota. Usando il canale Frequency del DMX è possibile incrementare o decrementare il valore della frequenza base selezionato tramite questa funzione.                                        |  |
| <ul> <li>HALOGEN MODE</li> <li>With Halogen emulation mode all parameters are set to emulate the dynamics of an incandescent light, specifically the dimmer curve and the color temperature. Lets you select five different types of incandescence: <ul> <li>Halogen OFF</li> <li>Halogen Lamp 1 - 750 W</li> <li>Halogen Lamp 2 - 1000 W</li> <li>Halogen Lamp 3 - 1200 W</li> <li>Halogen Lamp 4 - 2000 W</li> <li>Halogen Lamp 5 - 2500 W</li> </ul> </li> </ul> | <ul> <li>HALOGEN MODE</li> <li>La modalità alogena simula le dinamiche di una lampada a incandescenza, in particolare nella curva dimmer e la temperatura colore. E' possibile selezionare cinque differenti simulazioni di lampada alogena:</li> <li>Halogen OFF</li> <li>Halogen Lamp 1 - 750 W</li> <li>Halogen Lamp 2 - 1000 W</li> <li>Halogen Lamp 3 - 1200 W</li> <li>Halogen Lamp 4 - 2000 W</li> <li>Halogen Lamp 5 - 2500 W</li> </ul> |  |
| EMULATES K20<br>Allows you to emulate the brightness of A.leda B-Eye K10<br>or A.leda B-Eye K20, if enabled.                                                                                                    | <b>EMULATES K20</b><br>Permette di emulare la luminosità degli A.leda B-Eye K10<br>o A.leda B-Eye K20, se abilitata.                                                                                                    |  |
| Option - S                                                                                                    | SETTINGS                                                                                                    |  |
| <ul> <li>Used to save 3 different settings of the items in the option menu and relevant submenus.</li> <li>Default preset (*)</li> <li>User preset 1</li> <li>User preset 2</li> <li>User Preset 3</li> <li>Load preset 'X' is used to recall a previously stored configuration.</li> <li>Save to preset 'X' is used to save the current configuration.</li> </ul>                                                                                                  | <ul> <li>Permette di salvare 3 diversi settaggi delle voci del menu opzioni e dei relativi sottomenu.</li> <li>Default preset (*)</li> <li>User preset 1</li> <li>User preset 2</li> <li>User Preset 3</li> <li>Load preset 'X' serve per richiamare una configurazione precedentemente memorizzata.</li> <li>Save to preset 'X' serve per memorizzare la configurazione corrente.</li> </ul>                                                    |  |
| (*) DEFAULT PRESET<br>It lets you restore default values on all option menu items<br>and relevant submenus.<br>Press the left and right arrows/keys simultaneously in<br>the "main menu" to quickly restore default values<br>(DEFAULT PRESET).                                                                                                    | (*) DEFAULT PRESET<br>Permette di ripristinare i valori di default su tutte le voci del<br>menu opzioni e dei relativi sottomenu.<br>Premendo contemporaneamente il tasto/freccia DX e il<br>tasto/freccia SX una volta entrati nel "menu principale"<br>è possibile ripristinare i valori di default (DEFAULT<br>PRESET) in modo rapido.                                                                                                    |  |

| INFORMAT                                                                                                    |                                                                                                    |  |  |
|----------------------------------------------------------------------------------------------------|----------------------------------------------------------------------------------------------------|--|--|
| Information - SYSTEM ERRORS                                                                                                    |                                                                                                    |  |  |
| It displays a list of errors that occurred when the projector<br>was turned on.<br>To reset the SYSTEM ERRORS list, press OK. A<br>confirmation message appears (Are you sure you want to<br>clear error list?). Select YES to confirm reset.                                                                                                    | Mostra una lista di errori verificatisi dall'accensione del<br>proiettore.<br>Per resettare la lista dei SISTEM ERRORS premere OK,<br>sul display appare un messaggio di conferma (Are you<br>sure you want to clear error list?) selezionare YES per<br>confermare la cancellazione.                                                                                                    |  |  |
| Information - F                                                                                                    | IXTURE HOURS                                                                                                    |  |  |
| It lets you view projector working hours (total and partial).<br><b>Total counter</b><br>It counts the number of projector working life hours (from<br>construction to date).<br><b>Partial counter</b><br>It counts the number of projector partial working life hours<br>from the last reset to date.<br>Press OK to reset the partial counter. A confirmation<br>message appears on the display (Are you sure ?)<br>Select YES to confirm reset. | <ul> <li>Permette di visualizzare le ore di funzionamento (totali e parziali) del proiettore.</li> <li>Total counter</li> <li>Conta il numero di ore di vita del proiettore (dalla costruzione ad oggi).</li> <li>Partial counter</li> <li>Conta il numero di ore parziali di vita del proiettore dall'ultimo azzeramento ad oggi.</li> <li>Premere OK per resettare il contatore parziale, sul display appare un messaggio di conferma (Are you sure ?)</li> <li>Selezionare YES per confermare la cancellazione.</li> </ul> |  |  |
| Information - LED ENERGY TOT                                                                                                    |                                                                                                    |  |  |
| <ul> <li>Lets you view total LED working hours (total and partial Watts/hour):</li> <li>Total: Total LED working hours from construction to date.</li> <li>Partial: LED working hours from last reset to date.</li> <li>Press OK to reset the partial counter. A confirmation message appears on the display (Are you sure ?) Select YES to confirm reset.</li> </ul>                                                                               | <ul> <li>Permette di visualizzare le ore di energia erogata dai LED (Watt/ora totali e parziali):</li> <li>Total - Energia erogata dai LED dalla costruzione ad oggi.</li> <li>Partial - Energia erogata dai LED dall'ultimo azzeramento ad oggi.</li> <li>Premere OK per resettare il contatore parziale, sul display appare un messaggio di conferma (Are you sure ?) Selezionare YES per confermare la cancellazione.</li> </ul>                                                                                           |  |  |
| Information - SY                                                                                                    | STEM VERSION                                                                                                    |  |  |
| <ul> <li>It lets you view the hardware and software versions for each electronic board in the projector:</li> <li>CPU brd (CPU board)</li> <li>Led Drv (Driver Led board)</li> <li>0: P&amp;T (Pan / Tilt board)</li> <li>1: Hy B-Eye (FPGA board)</li> </ul>                                                                                                    | <ul> <li>Permette di visualizzare la versione 'hardware' e 'software' di ciascuna scheda elettronica presente nel proiettore.</li> <li>CPU brd (scheda CPU)</li> <li>Led Drv (Scheda Led driver)</li> <li>0: P&amp;T (scheda Pan / Tilt)</li> <li>1: Hy B-Eye (scheda FPGA)</li> </ul>                                                                                                    |  |  |

| INFORMA                                                                                                    | TION MENU                                                                                                    | I  |
|----------------------------------------------------------------------------------------------------|----------------------------------------------------------------------------------------------------|----|
| Information - BC                                                                                                    | DARD DIAGNOSTIC                                                                                                    | I  |
| It lets you view the percent errors for each electronic<br>board installed in the projector<br>• 0: P&T (Pan / Tilt board)<br>• 1: Hy B-Eye (scheda FPGA)                                                                                                    | <ul> <li>Permette di visualizzare la percentuale di errore di ogni scheda elettronica installata nel proiettore</li> <li>0: P&amp;T (Pan / Tilt board)</li> <li>1: Hy B-Eye (FPGA board)</li> </ul>                                                                                                    |    |
| Information -                                                                                                    | DMX MONITOR                                                                                                    | I  |
| It lets you view the level of projector DMX channels in bit (Val) and in percentage.                                                                                                    | Permette di visualizzare il livello dei canali DMX del proiettore in bit (Val) ed in percentuale.                                                                                                    | 12 |
| Information -                                                                                                    | FANS MONITOR                                                                                                    | I  |
| <ul> <li>It lets you view the speed of each fan installed in the projector:</li> <li>Pwr Sp (Power Supply cooling fan)</li> <li>Head (Head cooling fan)</li> </ul>                                                                                                    | <ul> <li>Permette di visualizzare la velocità di ogni ventola installata<br/>nel proiettore:</li> <li>Pwr Sp (Ventola Power Supply)</li> <li>Head (Ventole testa)</li> </ul>                                                                                                    |    |
| Information – RDM UNIQUE ID                                                                                                    |                                                                                                    |    |
| Shows the exclusive address of the fixture to use communicate via RDM.                                                                                                    | Mostra l'indirizzo esclusivo del dispositivo da utilizzare per comunicare via RDM.                                                                                                    | 1  |
| Information - S                                                                                                    | SENSOR STATUS                                                                                                    | I  |
| <ul> <li>It lets you check the correct operations of each "sensor" installed in the projector, each channel is associated with one of the following three parameters:</li> <li>n.a.= sensor not available (it could be that are not used sensor on that effect)</li> <li>ON= Sensor reading (It means the magnet is positioned on the sensor)</li> <li>OFF= Sensor is not reading (It means the magnet is not positioned on the sensor)</li> </ul> | <ul> <li>Permette di verificare il corretto funzionamento di ogni<br/>"sensore" installato nel proiettore, ad ogni canale è<br/>associato uno dei seguenti tre parametri:</li> <li>n.a.= sensore non disponibile (potrebbe essere che<br/>l'effetto non utilizza nessun sensore)</li> <li>ON= Sensore in lettura (II magnete è posizionato in<br/>lettura sul sensore)</li> <li>OFF= Sensore non in lettura (II magnete non è<br/>posizionato in lettura sul sensore)</li> </ul> |    |
| Information – N                                                                                                    | ETWORK PARAMS                                                                                                    |    |
| Lets you view the projector "Network" parameters<br>meaning:<br>IP address: Internet Protocol address (two projectors<br>must not have the same IP address)<br>IP mask: 255.0.0.0<br>Mac address: Media Access Control; the projector's<br>Ethernet Address.                                                                                                    | <ul> <li>Permette di visualizzare i parametri "Network" del proiettore ossia:</li> <li>IP address: Indirizzo di Protocollo Internet (due proiettori non devono avere lo stesso indirizzo IP)</li> <li>IP mask: 255.0.0.0</li> <li>Mac address: Media Access Control; Indirizzo Ethernet del proiettore.</li> </ul>                                                                                                    |    |

| MANUAL CONTROL MENU                                                                                                    |                                                                                                    |  |  |
|----------------------------------------------------------------------------------------------------|----------------------------------------------------------------------------------------------------|--|--|
| Manual Control - RESET                                                                                                    |                                                                                                    |  |  |
| It lets you reset the projector from the projector control panel. Permette di eseguire il reset del proiettore dal pannello comandi del proiettore stesso. |                                                                                                    |  |  |
| Manual Control - CHANNEL                                                                                                    |                                                                                                    |  |  |
| It lets you set the channel DMX levels from the projector control panel (value between 0 and 255 bit or between 0% and 100%).                              | Permette di impostare il livello DMX dei canali dal pannello<br>comandi del proiettore (valore compreso tra 0 e 255 bit<br>oppure tra 0% e 100%). |  |  |

| TEST MENU                                                                     |                                                                                            |  |
|-------------------------------------------------------------------------------|--------------------------------------------------------------------------------------------|--|
| It lets you test the correct operations of effects using pre-<br>saved Tests. | Permette di verificare il corretto funzionamento degli effetti attivando Test memorizzati. |  |

| ADVANCED MENU                                                                                                    |                                                                                                    |    |
|----------------------------------------------------------------------------------------------------|----------------------------------------------------------------------------------------------------|----|
| To open the "Advanced Menu", enter the code (1234).                                                                                                    | Per accedere al "Menu Advanced" impostare il codice (1234).                                                                                                    |    |
| Advanced – ZOOM REPOS                                                                                                    |                                                                                                    |    |
| Allows you to enable (On) or disable (Off) the coming back<br>of the lens<br>assembly (channel Zoom @ 255bit), in the absence of<br>DMX signal.                                                                                                    | Permette di abilitare (On) o disabilitare (Off) il rientro del<br>gruppo lenti<br>(canale Zoom @ 255bit), in assenza di segnale DMX.                                                                                                    | 14 |
| Advanced - UP LOAD FIRMWARE                                                                                                    |                                                                                                    |    |
| It lets you transfer "firmware" from one projector to all other<br>connected projectors. A confirmation message appears on<br>the display (Are you sure ?) Select YES to confirm or NO<br>to abort this operation.                                                                                         | Permette di trasferire il "firmware" da un proiettore a tutti gli<br>altri proiettori ad esso connessi, sul display appare un<br>messaggio di conferma (Are you sure ?) Selezionare YES<br>per confermare oppure NO per non eseguire tale<br>operazione.                                                                                                    |    |
| Advanced - SETUP MODEL                                                                                                    |                                                                                                    |    |
| It lets you change the projector model (operation probably<br>necessary after replacing the CPU during repairs). A<br>confirmation message (Are you sure ?) appears on the<br>display Select YES to confirm (the list of available and<br>selectable projectors appears) or NO to abort this<br>operation. | Permette di cambiare il modello del proiettore (operazione<br>probabilmente necessaria dopo aver sostituito la CPU in<br>fase di riparazione). Sul display appare un messaggio di<br>conferma (Are you sure ?) Selezionare YES per<br>confermare (apparirà l'elenco dei proiettori disponibili e<br>selezionabili) oppure NO per non eseguire tale operazione. |    |
| Advanced - CALIBRATION                                                                                                    |                                                                                                    |    |
| It lets you make small mechanical adjustments on some<br>effects to perfectly align projectors from the control panel.                                                                                                    | Permette di eseguire tramite pannello comandi delle piccole regolazioni meccaniche di alcuni effetti per ottenere una perfetta uniformità tra i proiettori.                                                                                                    |    |
| Factory default<br>It lets you restore default "Calibration" values (128 bit) on<br>all channels.                                                                                                    | Factory default<br>Permette di ripristinare i valori "Calibration" di default (128<br>bit) di tutti i canali.                                                                                                    |    |
| Advanced – MENU LOCKING                                                                                                    |                                                                                                    |    |
| It allows you to assign a password to lock the access to the<br>user menu, so that only users know the password<br>can change settings.<br>The password is 4-digit number. Default Unlock Code is:<br>0000.                                                                                                | Permette di assegnare una password di blocco d'accesso<br>al menu utente, di modo che solo gli utenti a conoscenza<br>della password possano modificare le impostazioni.<br>La password è numerica a 4 cifre. Il codice di sblocco di<br>default è 0000.                                                                                                    |    |
| Advanced – LED CALIBRATION                                                                                                    |                                                                                                    |    |
| It allows to execute through the control panel small adjustment of each LED acting on Red/Green/Blue/White of each.                                                                                                    | Permette di eseguire tramite pannello comandi delle<br>piccole regolazioni di ciascun LED agendo su<br>Red/Green/Blue/White di ognuno.                                                                                                    |    |
| Factory default<br>It lets you restore default "Calibration" values (128 bit) on<br>all LEDs.                                                                                                    | Factory default<br>Permette di ripristinare i valori "Calibration" di default (128<br>bit) di tutti i LED.                                                                                                    |    |